# **DASH Board User Manual**

#### • Department Dash Board

- Niti Aayog Frame Work
- Departmental Indicator Frame Work

#### • District Dash Board

- Dist Indicator Frame Work
- Priority Indicator Frame Work

#### **Department Dash Board**

#### Step-I

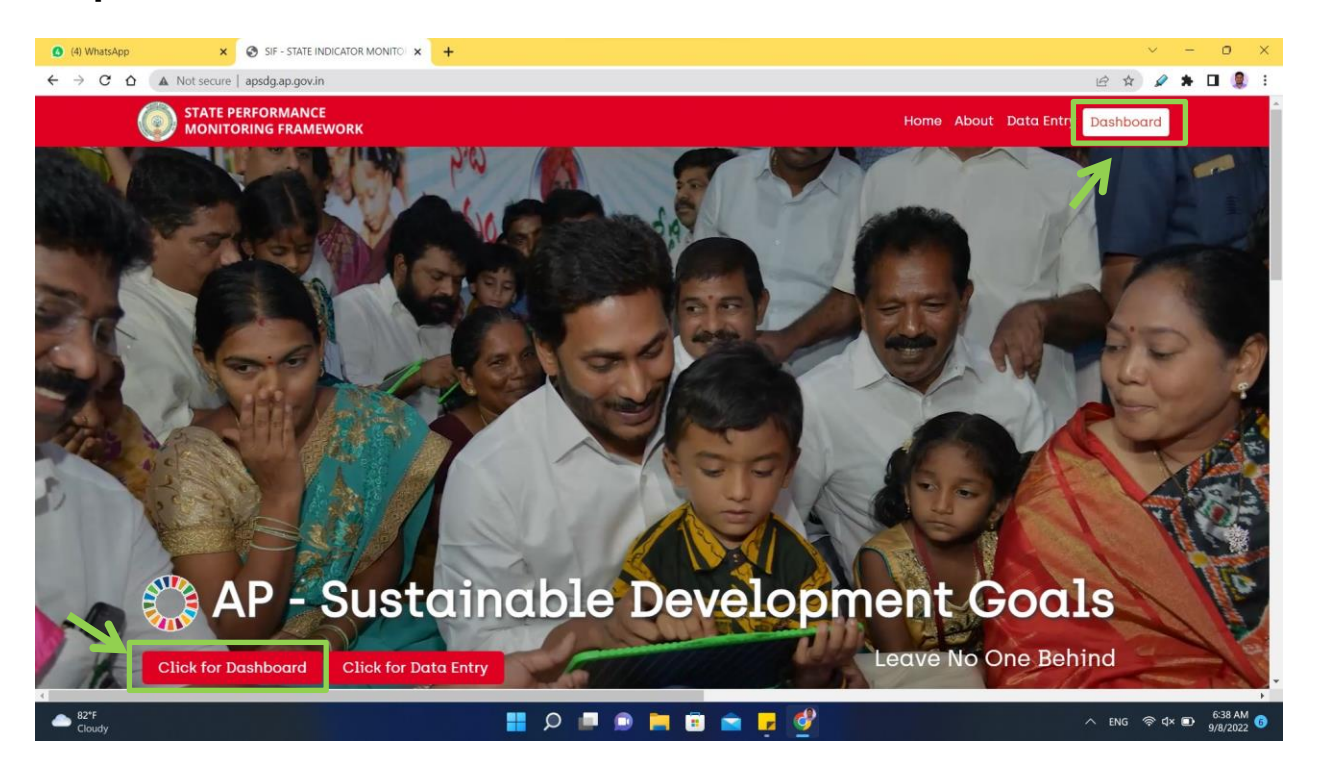

I.I Click on the **Dash Board Icon / Click for DashBoard cion** to redirect to the login page

## Step-2

| SIF - STATE INDICATOR MONITO: X State Login X + | ✓ - 0 ×                       |
|-------------------------------------------------|-------------------------------|
| C A Not secure 35.154.117.94(SDG/index.php      | AP SDG DASHBOARD              |
|                                                 | Login  Login  Login  Password |
|                                                 | Login                         |
| ► SZT<br>Cloudy                                 |                               |

2.1 Enter the concern Department Login id and Password

2.2 After entering the Login ID and Password, then click on the login to access the Department Dash Boards.

### Step-3

| SIF - STATE INDICATOR MONITO ×                  | SDG Reports      | × +                                                                                                    |                             |                 |                    | ~         | - 0                    | ×   |
|-------------------------------------------------|------------------|----------------------------------------------------------------------------------------------------|-----------------------------|-----------------|--------------------|-----------|------------------------|-----|
| ← → C ☆ ▲ Not secure   35                       | 5.154.117.94/SDG | /SIEphp                                                                                                    |                             |                 |                    | * 🛛       | lncognito              |     |
| SDG REPORTS                                     | NITI             | Aayog Framework                                                                                                    |                             |                 |                    |           |                        |     |
| 🛓 NITI Aayog Framework                          |                  |                                                                                                    |                             |                 |                    |           |                        |     |
| Departmental Indicator     Framework     Logout |                  |                                                                                                    | 10 mm                       | n =====<br>Alla |                    | 15 ***    |                        |     |
|                                                 | Month *          | July 2022-23                                                                                                    | Performer(50     INDICATORS | 0 - 64) 🔵       | Front Runner (65 - | 99) 🔵 Aci | niever (100)           |     |
|                                                 | THEME            | INDICATORS NAME                                                                                                    | UNIT                        | TARGET          | ACHIEVEMENT        |           |                        |     |
|                                                 | SDG              | Head count ratio as per the National Multidimensional Poverty Index (%)                                                                                     | Percentage                  | 12.31           | o                  | 100       |                        |     |
|                                                 | SDG              | Percentage of households living in katcha houses                                                                                                    | Percentage                  | 0.01            | 1.12               |           |                        |     |
|                                                 | SDG              | Percentage of households with any usual member covered by a health scheme or<br>health insurance                                                            | Percentage                  | 100             | 85.1851            | 85.10     |                        |     |
|                                                 | SDG              | Percentage of the population (out of total eligible population) receiving social<br>protection benefits under Pradhan Mantri Matru Vandana Yojana (PMMVY)   | Percentage                  | 100             | 0                  |           |                        |     |
|                                                 | SDG              | Persons provided employment as a percentage of persons who demanded<br>employment under Mahatma Gandhi National Rural Employment Guarantee Act<br>(MGNREGA) | Percentage                  | 98.95           | 99.94              |           | _                      |     |
| E2'F<br>Cloudy                                  |                  | 📰 🔎 💻 📾 🐂 🖉 🔮                                                                                                    |                             |                 | ~                  | ENG 🛜 🗅   | × 🗊 6:41 AM<br>9/8/202 | M 🕜 |

**3.1** After Login you can you will be redirected to Niti Aayog Frame Work.

**3.2 Niti Aayog Frame Work-** From here you can monitor the Goal wise performance of the **Niti Aayog Framework indicators** of the concern department .

**3.3 Month Selection:** From here you can see the month wise performance of the concern department **Niti Aayog Framework indicators**.

| SIF - STATE INDICATOR MONITO X 🚺 SDG Re | eports × +                                                                                                    |                                                                          |                                                                                                    |                          |
|-----------------------------------------|----------------------------------------------------------------------------------------------------|--------------------------------------------------------------------------|----------------------------------------------------------------------------------------------------|--------------------------|
| ← → C △ ▲ Not secure   35.154.11        | 7.94/SDG/SIF_Dept.php                                                                                                    |                                                                          |                                                                                                    | 🖈 🔲 😸 Incognito          |
| SDG REPORTS                             | epartmental Indicator Framework                                                                                                    |                                                                          |                                                                                                    |                          |
| NITI Aayog Framework                    |                                                                                                    |                                                                          |                                                                                                    |                          |
| Departmental Indicator<br>Framework     |                                                                                                    | Witer<br>Resource Commerce A                                             |                                                                                                    |                          |
| 🛓 Logout                                |                                                                                                    |                                                                          |                                                                                                    |                          |
| Mo                                      | nth * July 2022-23                                                                                                    | 0 - 49) — Performer(5                                                    | 50 - 64) 🔵 Front Runner (65 -                                                                                                    | - 99) 🔵 Achiever (100)   |
|                                         |                                                                                                    | 0 40) <b>-</b> 100000000                                                 |                                                                                                    |                          |
|                                         |                                                                                                    |                                                                          |                                                                                                    |                          |
|                                         | THEME INDICATORS NAME                                                                                                    | INDICATORS UNIT                                                          | TARGET ACHIEVEMENT                                                                                                    | %                        |
|                                         | THEME INDICATORS NAME SDG Head count ratio as per the National Multidimensional Poverty Index (%)                                                                                                    | INDICATORS UNIT<br>Percentage                                            | TARGET ACHIEVEMENT                                                                                                    | %                        |
|                                         | THEME         INDICATOR'S NAME           SDG         Head count ratio as per the National Multidimensional Poverty Index (%)           SDG         Percentage of households with any usual member covered by a health scheme or health insurance                                                                                                    | INDICATORS UNIT<br>Percentage<br>Percentage                              | TARGET         ACHIEVEMENT           12.31         0           100         85,1851                                                                                  | %<br>100<br>85.19        |
|                                         | THEME         INDICATOR'S NAME           SDG         Head count ratio as per the National Multidimensional Poverty Index (%)           SDG         Percentage of households with any usual member covered by a health scheme or health insurance           SDG         Percentage of the population (out of total eligible population) receiving social protection benefits under Pradhan Mantri Matru Vandana Yojana (PMMVY)                                                                                                    | INDICATORS UNIT<br>Percentage<br>Percentage<br>Percentage                | TARGET         ACHEVEMENT           12.31         0           100         85.1851           100         0                                                           | %<br>100<br>85.19        |
|                                         | THEME         INDICATORS NAME           SDG         Head count ratio as per the National Multidimensional Poverty Index (%)           SDG         Percentage of households with any usual member covered by a health scheme or health insurance           SDG         Percentage of the population (out of total eligible population) receiving social protection benefits under Pradhan Mantri Matru Vandana Yojana (PMMVY)           SDG         Persons provided employment as a percentage of persons who demanded employment under Mahatma Gandhi National Rural Employment Guarantee Act (MGNREGA)                                                                                                    | NDICATORS UNIT Percentage Percentage Percentage Percentage               | TARGET         ACHEVEMENT           12.31         0           100         85,1851           100         0           98,95         99,94                             | %<br>100<br>88.19        |
|                                         | THEME         INDICATORS NAME           SDG         Head count ratio as per the National Multidimensional Poverty Index (%)           SDG         Percentage of households with any usual member covered by a health scheme or health insurance           SDG         Percentage of the population (out of total eligible population) receiving social protection benefits under Pradhan Mantri Matru Vandana Yojana (PMMVY)           SDG         Persons provided employment as a percentage of persons who demanded employment under Mahatma Gandhi National Rural Employment Guarantee Act (MGNREGA)           SDG         Gross Value Added (constant prices) in agriculture per worker (in Lakhs/worker) | INDICATORS UNIT Percentage Percentage Percentage Percentage Lakhs/worker | TARGET         ACHEVEMENT           12.31         0           100         85.1851           100         0           98.95         99.94           1.22         1.47 | %<br>500<br>68.19<br>100 |

## Step -4

**4.1 Departmental Indicator Frame Work-** From here you can check the Department wise indicators (i.e Niti Aayog Framework Indicators, GGI Indicators, Innovation Index Indicators)

4.2 **Month Selection -** From here you can see the month wise performance of the concern department indicators (i.e Niti Aayog Framework Indicators, GGI Indicators, Innovation Index Indicators)

## 4.3 Logout - Click here to Logout.

## **District Dash Board**

#### Step-I

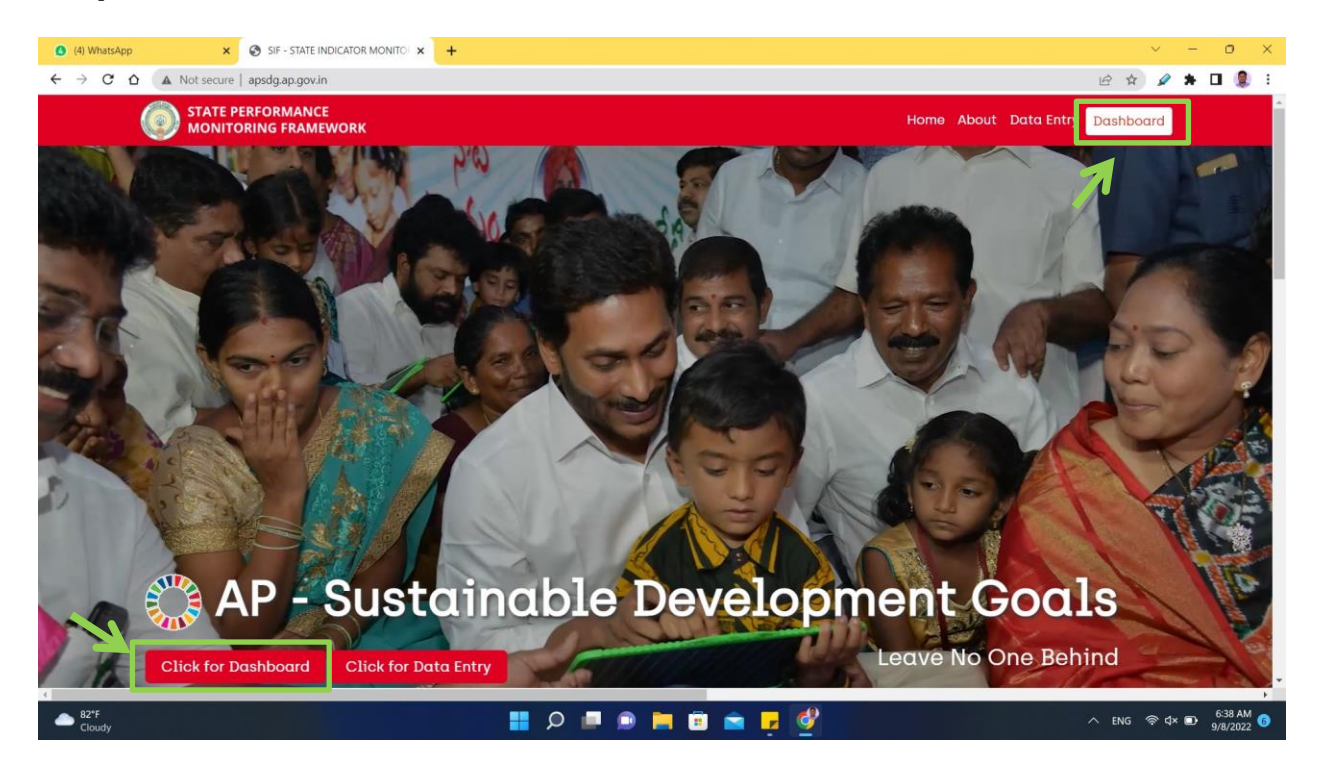

I.I Click on the **Dash Board Icon / Click for DashBoard cion** to redirect to the login page

#### Step-2

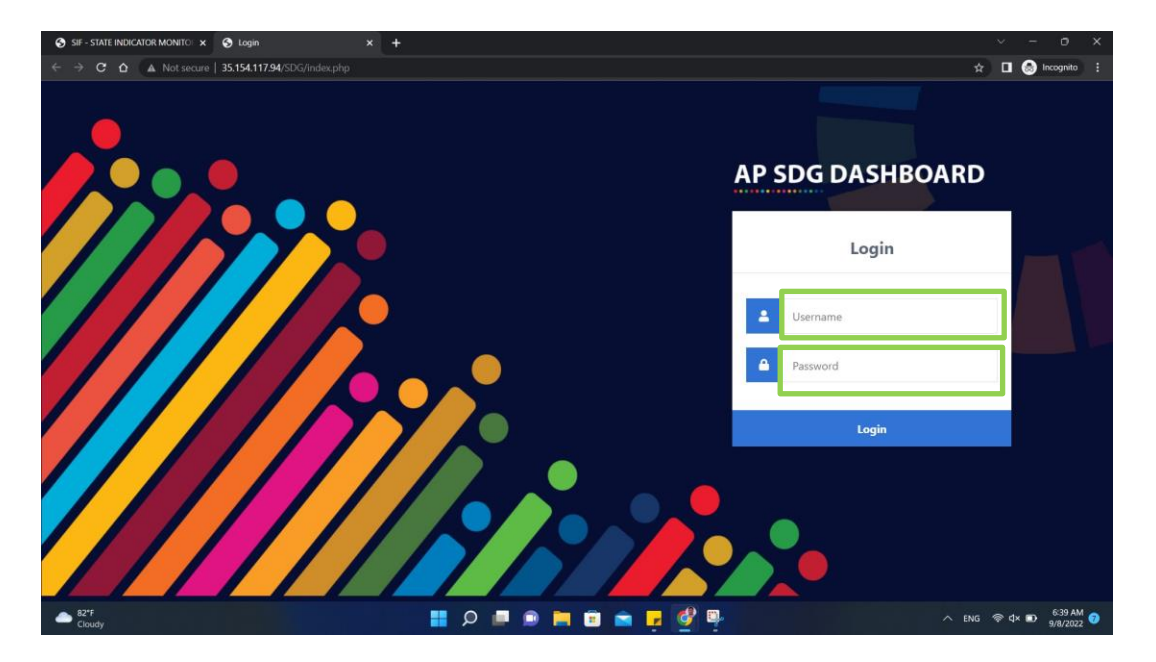

2.1 Enter the concern District Login id and Password

2.2 After entering the Login ID and Password, then click on the login to access the District Dash Boards.

| SIF - STATE INDICATOR MONITO    | 💭 SDG Reports × +                                                                                                    |                                                                                                    |                |
|---------------------------------|----------------------------------------------------------------------------------------------------|----------------------------------------------------------------------------------------------------|----------------|
| → C A Not secure                | 35.154.117.94/SDG/DIF.php                                                                                                    |                                                                                                    | 🖈 🛛 😸 I        |
| SDG REPORTS                     | District Indicator Fram                                                                                                    | nework (DIF)                                                                                                    |                |
| District Indicator<br>Framework | Goal *                                                                                                    | Department Name *                                                                                                    |                |
| Priority Indicators             | End poverty in all its forms everywhere                                                                                                    | <ul> <li>Health, Medical And Family Welfare</li> </ul>                                                                                                  | ~              |
|                                 | Indicator Name *                                                                                                    |                                                                                                    |                |
| togout                          |                                                                                                    |                                                                                                    |                |
|                                 | Percentage of the population (out of total eligible                                                                                                    | e population) receivin; 🗸                                                                                                    |                |
|                                 |                                                                                                    |                                                                                                    |                |
|                                 | Month * July 2022-23 ~                                                                                                    | ● Aspirant(0 - 49)  ● Performer(50 - 64)  ● Front Runner (65 - 99)                                                                                      | Achiever (100) |
|                                 | Month * July 2022-23 ~                                                                                                    | ● Aspirant(0 - 49) ● Performer(50 - 64) ● Front Runner (65 - 89)                                                                                        | Achiever (100) |
|                                 | Month * July 2022-23 V                                                                                                    | Aspirant(0 - 49) Performer(50 - 64) Front Runner (65 - 89)                                                                                              | Achiever (100) |
|                                 | Month * July 2022-23 ~                                                                                                    | Aspirant(0 - 48) • Performer(50 - 64) • Front Runner (85 - 99)                                                                                          | Achiever (100) |
|                                 | Month * July 2022-23 v<br>Srikakutan<br>Vizinagaran<br>Vizinagaran<br>Era Codeuri                                                                                                    | ● Aspirant(0 - 49) ● Performer(50 - 64) ● Front Runner (65 - 99)                                                                                        | Achiever (100) |
|                                 | Month * July 2022-23 V<br>Srikakulari<br>Vitalaugari<br>Yashabartari<br>Yash Qodari                                                                                                    | Aspirant(0 - 49) Performer(50 - 64) Front Runner (85 - 99)                                                                                              | Achiever (100) |
|                                 | Month * July 2022-23 ~                                                                                                    | <ul> <li>Aspirant(0 - 49)</li> <li>Performer(50 - 64)</li> <li>Front Runner (85 - 99)</li> <li>87.3</li> </ul>                                          | Achiever (100) |
|                                 | Month * July 2022-23 V<br>Sriakidam<br>Vitalangaran<br>Bai Codean<br>Bai Codean<br>Bai Codean<br>Bai Codean<br>Bai Codean<br>Bai Codean                                                                                                    | Aspirant(0 - 49) Performer(50 - 64) Front Runner (85 - 99)<br>Aspirant(0 - 49) Renformer(50 - 64) Renformer(85 - 99)                                    | Achiever (100) |
|                                 | Month* July 2022-23 ~<br>Srikakulari<br>Vitaringiari<br>Vitaringiari<br>Vitari<br>Vitari | <ul> <li>Aspirant(0 - 49)</li> <li>Performer(50 - 64)</li> <li>Front Runner (85 - 99)</li> <li>87.3</li> </ul>                                          | Achiever (100) |
|                                 | Month * July 2022-23 V<br>Visitainguese<br>Visitainguese<br>Visitai                                                                                                    | <ul> <li>Aspirant(0 - 49)</li> <li>Performer(50 - 64)</li> <li>Front Runner (85 - 99)</li> <li>a7 - 3</li> </ul>                                        | Achiever (100) |
|                                 | Month July 2022-23 ~<br>Srikakilam<br>Visinajaram<br>Visinajaram<br>Ear Codeari<br>Bert Codeari<br>Wel Codeari<br>Wel Codeari<br>Wel Codeari<br>Wel Codeari<br>Berta Codeari<br>Wel Codeari<br>Berta Codeari<br>Berta Codeari<br>B                                                                                                    | <ul> <li>Aspirant(0 - 48)</li> <li>Performer(50 - 64)</li> <li>Front Runner (85 - 99)</li> <li>67.3</li> </ul>                                          | Achiever (100) |
|                                 | Month * July 2022-23 V<br>Virlahagaran<br>Yurahagaran<br>Yurahagaran<br>Yurahagaran<br>Yurahagaran<br>Yurahagaran<br>Surahagaran<br>Suraha                                                                                                    | <ul> <li>Aspirant(0 - 49)</li> <li>Performer(50 - 64)</li> <li>Front Runner (85 - 99)</li> <li>87.3</li> </ul>                                          | Achiever (100) |
|                                 | Month July 2022-23<br>Srikatalam<br>Vitanagaram<br>Vitanagaram<br>Vitanagaram<br>Cast Codeari<br>Berlo Codeari<br>Berlo Cod                                                                                                    | <ul> <li>Aspirant(0 - 48)</li> <li>Performer(50 - 64)</li> <li>Front Runner (85 - 99)</li> <li>7.3</li> <li>88</li> </ul>                               | Achiever (100) |
|                                 | Month * July 2022-23 V<br>Schakiden<br>Virabageren<br>Virabageren<br>Virabageren<br>Virabageren<br>Virabageren<br>Schakiden<br>Schakiden                                                                                                    | <ul> <li>Aspirant(0 - 49)</li> <li>Performer(50 - 64)</li> <li>Front Runner (85 - 99)</li> <li>87.3</li> </ul>                                          | Achiever (100) |
|                                 | Month July 2022-23                                                                                                    | <ul> <li>Aspirant(0 - 49)</li> <li>Performer(50 - 64)</li> <li>Front Runner (85 - 99)</li> <li>87.3</li> </ul>                                          | Achiever (100) |
|                                 | Month * July 2022-23                                                                                                    | <ul> <li>Aspirant(0 - 49)</li> <li>Performer(50 - 64)</li> <li>Front Runner (85 - 99)</li> <li>87.3</li> <li>87.3</li> <li>83</li> <li>44.07</li> </ul> | Achiever (100) |
|                                 | Month * July 2022-23 V                                                                                                    | <ul> <li>Aspirant(0 - 49)</li> <li>Performer(50 - 64)</li> <li>Front Runner (85 - 99)</li> <li>873</li> <li>85</li> <li>44.07</li> </ul>                | Achiever (100) |
|                                 | Month * July 2022-23                                                                                                    | Aspiront(0 - 49)     Performer(50 - 64)     Front Runner (85 - 99)     (     7.3      44.07                                                             | Achiever (100) |

## Step-3

3.1 After Login you can you will be redirected to Dist Indicator Framework.

**3.2 District Indicator Frame Work-** From here you can monitor the Goal wise, Department wise and Indicator wise performance of the @61 indicators

**3.3 Month Selection:** From here you can see the month wise performance of the concern department **District Indicator Frame work**.

## Step -4

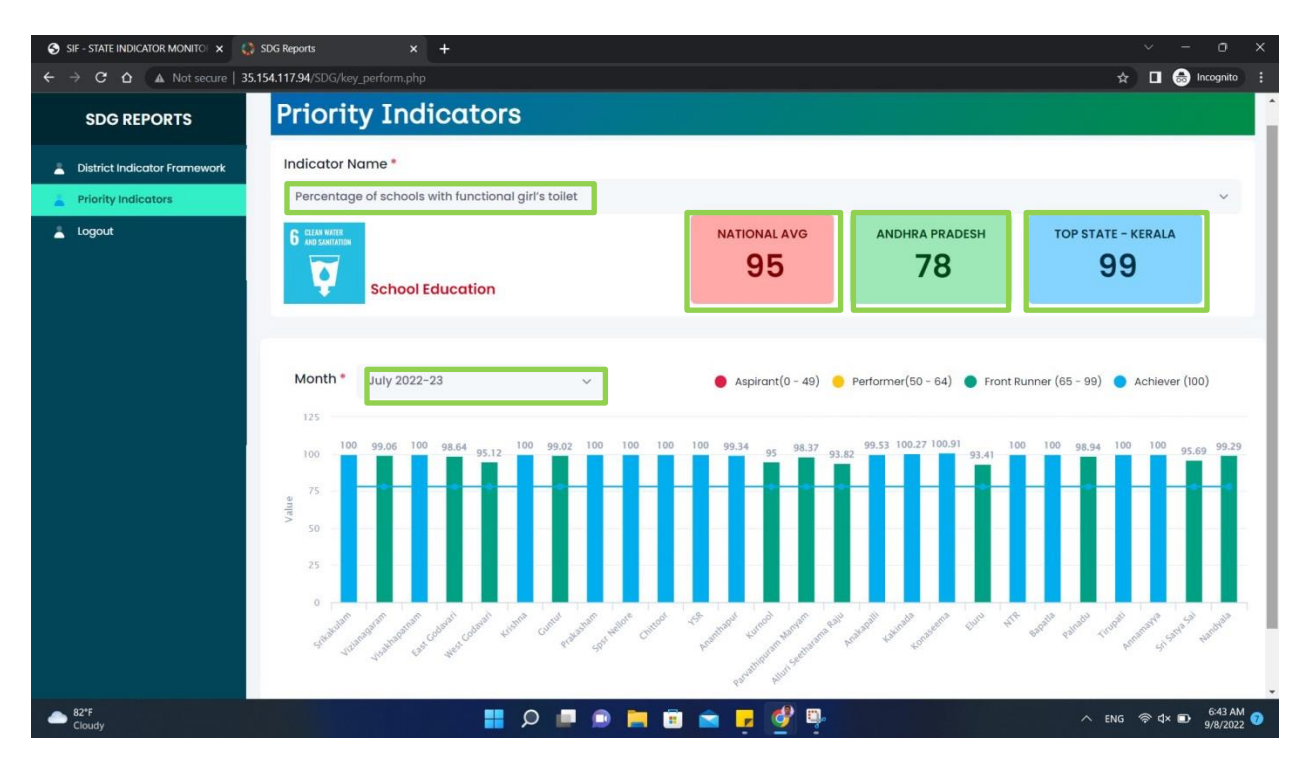

**4.1 About Priority Indicators:** These are the key indicators where the performance is lagging, Need more focus on these indicators.

**4.2 Priority Indicators-** From here you can compare the Indicator wise performance with other districts and also with National Average, State Average and Top State valves.

4.3 **Month Selection -** From here you can see the month wise performance of the concern indicator

4.4 Logout - Click here to Logout.

\*\*\*\*\*\*Thank You \*\*\*\*\*\*